## ST GEORGE LAC HAS ITS OWN 'TEAM APP'

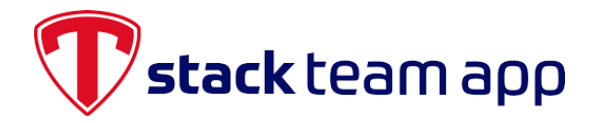

Download our awesome app now and stay up to date with all the latest news, receive newsletters and gain easy access to our on-line results system.

See the 'Tips' on the next page before setting up!

Install the St George LAC App on your smartphone or tablet now!

## Follow these steps:

- 1. Download 'Team App' from the Apple or Google Play app store.
- Sign up to Team App in <u>your own</u> <u>name</u>\*. [If using an iPad, you may need the screen in 'portrait' mode to see the Login/Signup buttons.]
- 3. You will receive an email asking you to confirm your registration.
- 4. Return to Team App and log into the App and search for "St George LAC".
- 5. Tap "Become a member of this team" and choose the access group "Parents".
- Check your phone settings allow Notifications for Team App, and Go to Settings (in Team App) and ensure Notifications are "Enabled".

\* At least one **Parent**/guardian must sign-up! And *please use the same email address used when you registered* with St George Little Athletics Centre.

Note: If you're already a Team App user (e.g. for another sport), you can skip steps 1 to 3.

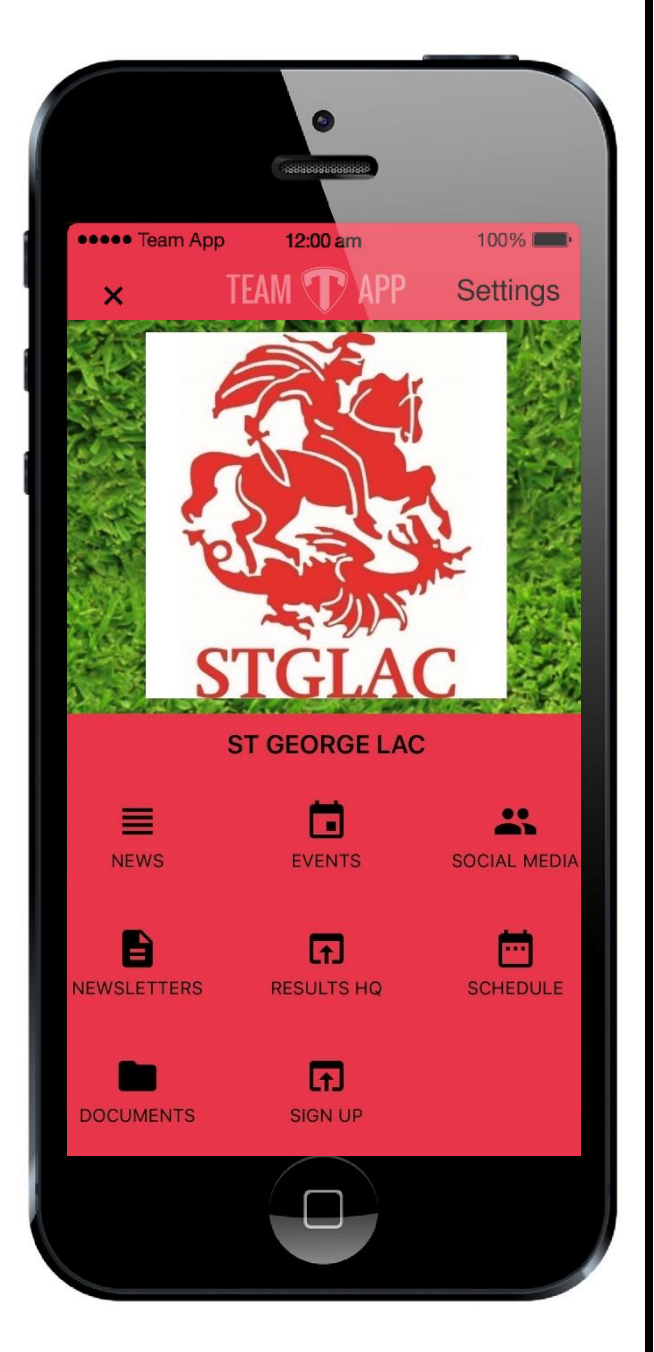

Need help? Email us at: Info@stgeorgelac.org.au

## **IMPORTANT TIPS**

Team App works most effectively when these guidelines are followed:

- Please use the same email address for yourself in Team App as you provided to us for yourself during on-line registration. [If you've used a different address, and want to change it, follow these instructions: <u>Changing Email Address</u>]
- Place Team App on your phone on the **front screen** (so you can see any 'notification badges' that appear when messages are sent to you), ideally with other Messaging apps (text messaging, WhatsApp, etc).
- Keep "notifications" enabled:
  - In your **phone settings**, be sure to set *Allow Notifications* for 'Stack Team App'
  - In Team App itself, under the **membership settings**, ensure **notifications** are *Enabled*.
- Don't Unsubscribe to Emails! If you have unsubscribed accidentally, this can be rectified as follows:
  - Go to <u>www.teamapp.com/unsubscribe</u>
  - o Log in
  - Remove the un-subscription for STGLAC

## WHY DO WE ASK YOU TO INSTALL THIS APP?

These are the main reasons:

- 1) It enables rapid communication, eg. about a cancellation, so long as you have notifications enabled!
- 2) As the season progresses, it enables us to target communication to relevant subsets of parents, eg. Those attending particular inter-club events and so on. *This means less unnecessary communication for everyone else!*
- 3) It enables us to make information available to you (via the "documents" section)
- 4) It provides single click access to ResultsHQ, SignUp, to "Live Results" from interclub carnivals, and so on.

For some of the above purposes, it is the only means of communication we use.